| Saskatchewan<br>Health Authority | Title: How to change your par<br>Role performing Activity: All | itle: How to change your password on sask.staffscheduling.ca<br>ole performing Activity: All Users |  |
|----------------------------------|----------------------------------------------------------------|----------------------------------------------------------------------------------------------------|--|
|                                  | Location:<br>sask.staffscheduling.ca                           | Department/Unit: HR Systems<br>and Analytics                                                       |  |
| <b>VVOKK</b>                     | Document Owner: HR                                             | Date Prepared:                                                                                     |  |
|                                  | Systems                                                        | May 30, 2023                                                                                       |  |
| STANDARD                         | Last Revision:                                                 | Date Approved:                                                                                     |  |
|                                  | Related Policies/Documentat                                    | tion                                                                                               |  |

Work Standard Summary: How to change your password.

|    | Essential Tasks:                                                                                                    |
|----|----------------------------------------------------------------------------------------------------|
| 1. | Go to <u>sask.staffscheduling.ca</u> and enter your employee number and password.                                                                         |
| 2. | Click "Review/Update My Information" under "My Account" on the Home Page.    My Account   Review/Update My Information ④                                  |
| 3. | On the "My Account" page, click on "Change Password".<br>My Account - My Info<br>My Info My Positions Smart Call Notifications Inform PIN Change Password |

| My Info     | My Positions | Smart Call | Notifications | Inform    | PIN   | Change Password |  |
|-------------|--------------|------------|---------------|-----------|-------|-----------------|--|
| Change Pa   | assword      |            |               |           |       |                 |  |
| Current pa  | ssword *     |            |               |           |       |                 |  |
| New pass    | word *       |            |               |           |       |                 |  |
| Confirm p   | assword *    |            |               |           |       |                 |  |
| Change      | Password     |            |               |           |       |                 |  |
| This shou   | Id annear a  | at the ton | of the nage   | if the cl | nango | is successful:  |  |
| 11113 31100 |              |            | or the page   | in the ci | lunge | 15 5000055101.  |  |